## マイライブラリで出来ること④-2

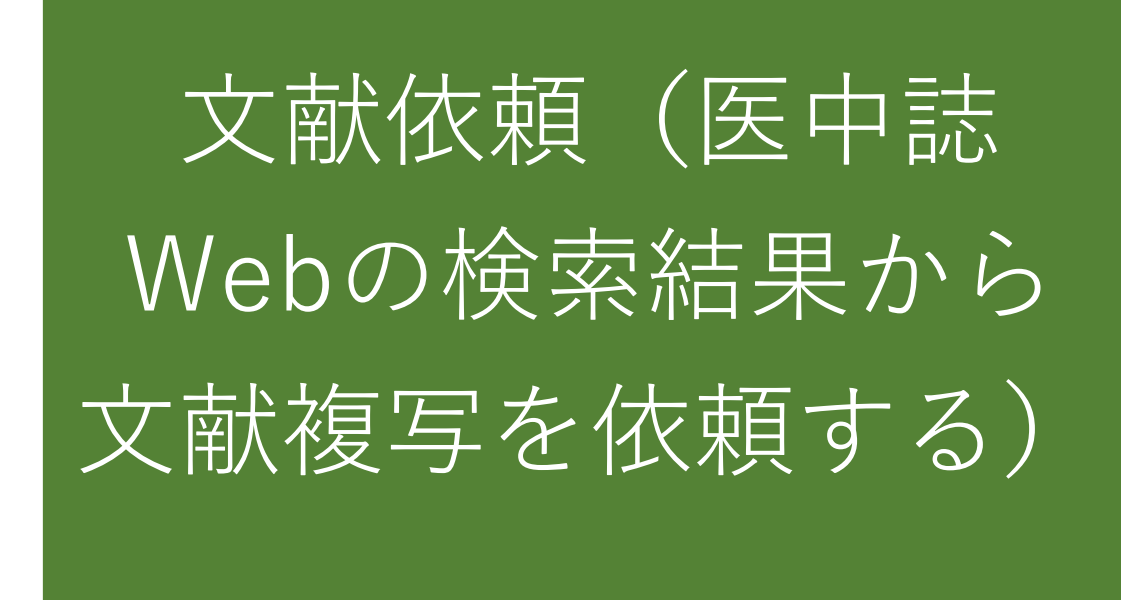

本学図書館に所蔵していない雑誌の記事・論文の複写や図 書の借用を他大学等の図書館に依頼するときに、医中誌 Webでの検索結果から文献情報が自動入力できます。

### 医中誌Webの検索結果から文献複写依頼をする

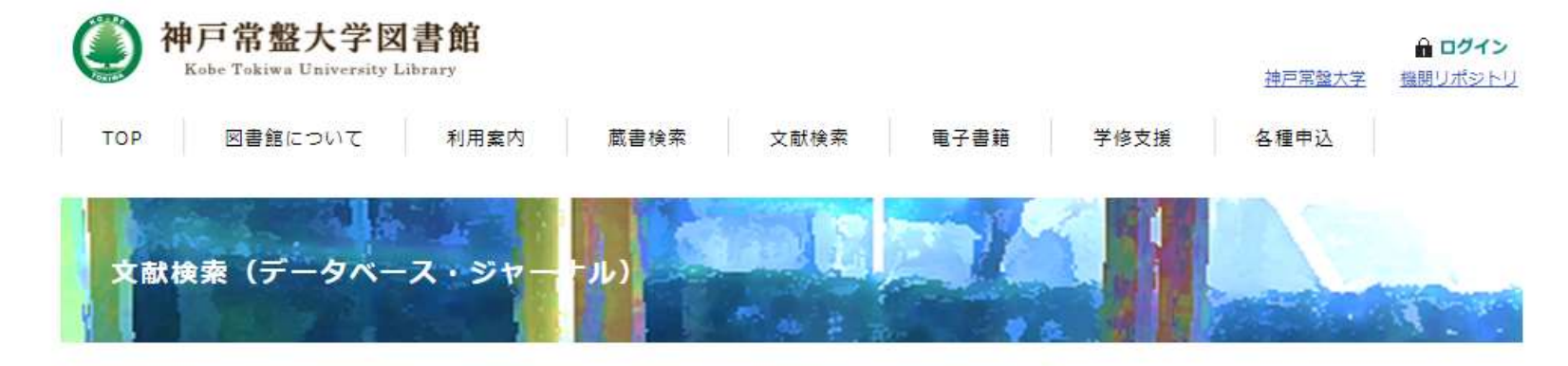

神戸常盤大学で契約中のデータベース・ジャーナル

【学認】の表示があるデータベース・ジャーナルは、学内・学外から利用できます。

#### ,国内文献検索

| データベース名                                         | 利用方法           | 概要                                                                                                    |  |  |  |
|-------------------------------------------------|----------------|----------------------------------------------------------------------------------------------------|--|--|--|
| <u>医中誌Web</u><br>【学認】<br>【回 <del>時テクヒ人</del> 8】 | 使い方<br>学外からの利用 | 国内発行の医学・歯学・薬学・君護学及び関連分野の定<br>期刊行物、のべ約7,500誌から収録した約1,400万件の<br>論文情報の検索が可能なデータベースです。                                                                            |  |  |  |
| 最新 <u>君護索引Web</u><br>【学外利用:要ID】<br>【同時アクセス3】    | <del>使い方</del> | 日本君護協会図書館で所蔵する国内発行の君護および周辺領域の雑誌・紀要等に掲載された文献の中から君護の<br>実践・研究・教育に関する文献情報を集めたデータベー<br>スです。<br>第42回(平成23年度)以降の「日本君護学会論文集」が開<br>覧できます。<br>学外からの利用方法はカウンターにお尋ねください。 |  |  |  |

#### 神戸常盤大学図書館

〒653-0838 兵庫県神戸市長田区大谷町2-6-2

TEL 078-940-2475 FAX 078-940-2485 E-mail <u>ktlib★kobe-tokiwa.ac.jp</u> (★を@(アットマーク)に変更してください)

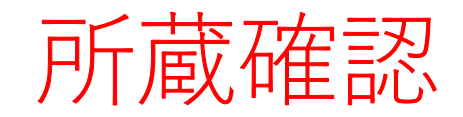

# 所蔵確認アイコ ンがないとき

# 所蔵確認アイコ ンがあるとき

#### 所蔵確認アイコンがないときは 検索結果の複写依頼(有料)アイコンをクリック

#### 災害による断水が発生した際の血液透析における地下水の利用について

<u>三上慶大(秋田赤十字病院 医療技術部機器管理課), 佐藤 隆太, 松岡 厚志, 齋藤 綾乃, 朝倉 受康, 畠山 卓, 熊谷</u> 誠

秋田腎不全研究会誌22巻 Page39-45(2019.10)

地下水と公共水道水の水質を調査し、長期間の広域断水時でも地下水のみを原水とした血液透析が施行可 能かどうかを検証した。地下水源と公共水道水源、被災の危険性と立地条件、地下水処理方法、地下水処 理システムの水供給能力、地下原水・公共水道水・処理後の地下水と公共水道水の混合水の水道水質基 準、透析用水・混合水・地下水・公共水道水の化学的汚染基準と地下水・水道水・混合水・透析用水の生 物学的汚染基準、地下水使…<u>もっと見る</u>▼

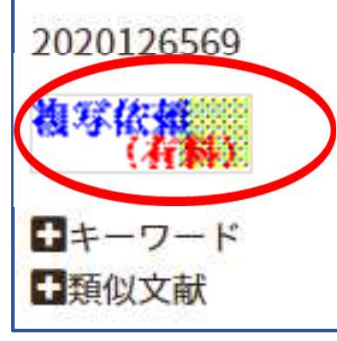

#### マイライブラリのログイン画面が表示 マイライブラリにログイン

#### マイライブラリ

貸出図書の延長、予約、現在借りている図書のリストや予約状況の照会、文献複写 の依頼・パスワードの変更ができます。

使い方 (利用状況照会・貸出延長・予約・文献依頼・仮パスワード変更)

パスワード発行、パスワードを忘れた方の再発行は、マイライブラリ仮パスワード 発行申込フォームから受け付けています。

| 142TL01               |  |
|-----------------------|--|
| ペスワ <mark>ー</mark> ド: |  |
| •••••                 |  |
|                       |  |

#### ■ 文献情報

#### 医中誌Webで検索した 文献情報が自動入力さ れます

## 文献情報を確認

| 依頼種別【必須】   | ● 複写 ○ 借用 ○ その他            |
|------------|----------------------------|
| 資料種別【必須】   | ○雑誌 ○図書 ◉不明                |
| SSN [※]    | 0385-9215                  |
| -ISSN      |                            |
| SBN [※]    |                            |
| 誌名(書名)【必須】 | 日本医事新報                     |
| 誌名(書名)略称   |                            |
| 【※】        |                            |
| 号【※】       | 5047                       |
| ページ【※】     | 7-8                        |
| 出版者【※】     |                            |
| 出版年        | 2021-01                    |
| 論題【※】      | 肺癌診断会 胸部X線画像読影トレーニング(第38回) |
| 著者【必須】     | 中園, 貴彦                     |
| 持記事項       | 5 <u></u>                  |

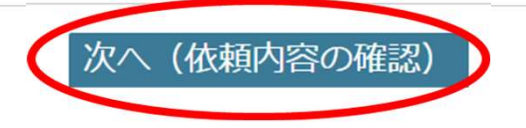

### 検索結果に所蔵確認アイコンがあるときは 所蔵確認をクリック

| すべて<br>367件 | 本文アリ<br>125件                       | 所蔵アリ<br>55件             |                         |                          |            |      |             |              |           | >              |
|-------------|------------------------------------|-------------------------|-------------------------|--------------------------|------------|------|-------------|--------------|-----------|----------------|
| 🗌 কর্বের    | Fェック                               |                         | 8                       | ۵                        | M          | Ø    | E+ D RefWo  | orks EndNote | EndNote o | nline<br>DELEY |
| 簡易表示        | ✔ 新しい順                             | 頃 💙 30件                 | ~                       |                          |            |      | K < I       | bage 1       | of 2 GO   | > >1           |
|             | 災害時にま                              | らける「し尿」                 | <u>の処理処分(そ</u>          | <del>.</del> თ <u>3)</u> | 自己完        | 結型処  | <u>理の活用</u> |              |           | <              |
| 逆<br>生      | <u>田 誠之</u> (東3<br><u>活と環境</u> (0) | 比文化学國大学<br>037-1025)67巻 | ,日本建築学会<br>1号 Page83-87 | 環境工学<br>(2022.01         | 学委員会<br>[) | *水環境 | 迎宮委員会災害     | 時の排水対        | 策WG       |                |
|             | ■ 所蔵確認                             | 被 F 依 帮 ( 有 新 )         | PWebcat Plus            |                          |            |      |             |              |           |                |
|             | キー ノード<br>類似文献                     |                         |                         |                          |            |      |             |              |           |                |

37

### 図書館の蔵書検索結果を表示

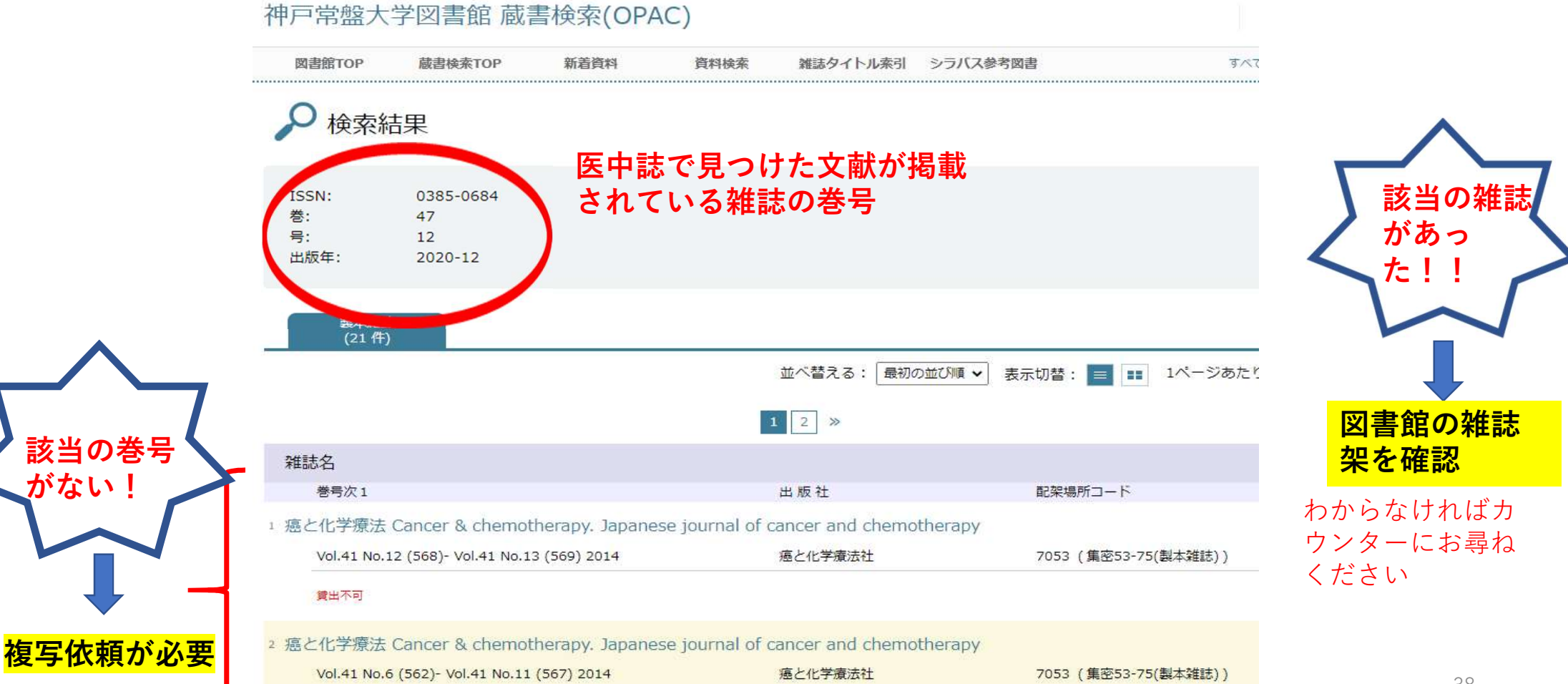

### 所蔵がないときは 医中誌Webに戻って複写依頼をクリック

| すべて<br>367件 | 本文アリ<br>125件                                                                                                    | 所蔵アリ<br>55件                                                         |                                              |                                      |              |                                  | >                |
|-------------|----------------------------------------------------------------------------------------------------|---------------------------------------------------------------------|----------------------------------------------|--------------------------------------|--------------|----------------------------------|------------------|
| 🗌 রুশ্ব     | チェック                                                                                                    |                                                                     | 8                                            | 0 2                                  | ØĿ           | RefWorks EndNote" EndNote        | online<br>NDELEY |
| 簡易表示        | ✔ 新しい                                                                                                    | 頃 ✔ 30件                                                             | ~                                            |                                      |              | of 2 GO                          | > >1             |
|             | <ul> <li>大災害時にま<br/>回田 誠之(東オ<br/>主活と環境(0)</li> <li>022098260</li> <li>所蔵確図</li> <li>キーワード</li> <li>類似文献</li> </ul> | 5ける「し尿」の<br>比文化学園大学),<br>037-1025)67巻1 <sup>-1</sup><br><b>複写体育</b> | 0 <u>処理処分(そく</u><br>日本建築学会環<br>号 Page83-87(2 | <b>03) 自己完</b><br>環境工学委員会<br>022.01) | <u>結型処理の</u> | <mark>活用</mark><br>委員会災害時の排水対策WG | <<br>            |